## راهنمای استفاده از Lms و تشکیل کلاسهای مجازی

مراحل ورود به کلاس :

۱ - ورود به سایت آموزش با استفاده از کاربری و پسورد

۲- انتخاب منوی آموزش مجازی Ims-Vc

| 🔹 🧟 🗞 حامد مزدآبادی 🧟 | 4                                                        | E          | $\bigcirc$                |
|-----------------------|----------------------------------------------------------|------------|---------------------------|
|                       | شخوان                                                    | _ ۵ 🍄 پی   | جستحو،،،                  |
| -                     | کار                                                      | ں ۲ 🛄 میز  | 🞓 سیستم جامع مدیریت آموزش |
|                       |                                                          |            | 🗖 آموزش مجازی (LMS-VC)    |
|                       |                                                          | <          | 🗹 سیستم اتوماسیون اداری   |
|                       |                                                          | <          | 🖨 امکانات                 |
|                       |                                                          | _          |                           |
| -                     | لاعيه                                                    | اطا        |                           |
|                       |                                                          |            |                           |
|                       |                                                          |            |                           |
|                       |                                                          |            |                           |
|                       |                                                          |            |                           |
|                       |                                                          |            |                           |
|                       | : 33   5509 موسسه آموزش عالي ارشاد دماوند ( واحد تهران ) | کد و شناسه |                           |

۳- کلیک بر روی گزینه آموزش مجازی دانشگاه

| 🔺 🔮 🗞 حامد مزدآبادی 🧕 📽 | #                                            | =                      | ٩                           |
|-------------------------|----------------------------------------------|------------------------|-----------------------------|
|                         |                                              | 🍘 پیشخوان              | جستحو                       |
| -                       |                                              | 🏭 میز کار              | 🞓 سیستم جامع مدیریت آموزش 🔹 |
|                         |                                              |                        | 🖵 آموزش مجازی (LMS-VC) 🗸    |
|                         |                                              |                        | 🕼 آموزش مجازی دانشگاه 😽     |
|                         |                                              |                        | 🖂 سیستم اتوماسیون اداری 🔹 < |
|                         |                                              |                        | 🖨 امکانات >                 |
| -                       |                                              |                        |                             |
| -                       |                                              | اطلاعیه                |                             |
|                         |                                              |                        |                             |
|                         |                                              |                        |                             |
|                         |                                              |                        |                             |
|                         |                                              |                        |                             |
|                         |                                              |                        |                             |
|                         |                                              |                        |                             |
|                         | موسسه آموزش عالی ارشاد دماوند ( واحد تهران ) | کد و شناسه : 33   5509 |                             |

۴- مشاهده دروس بر روی صفحه اصلی و بخش منوهای موجود(نوار مشکی سمت راست صفحه)

۵- ذیل عنوان هر درس کد چند رقمی مشاهده می شود که این کد ترکیبی از کد گروه ،سال و نیم سال تحصیلی می باشد. از رقم ۹ به چپ(چهار رقم) مر بوط به سال و نیم سال می باشد و مابقی آن کد گروه درس است. استاد باید با استفاده از کد گروه و مراجعه به برنامه هفتگی خود روز و ساعت کلاس را استخراج نمایید.

۶- روی عنوان درس مورد نظر کلیک کنید. صفحه جدیدی باز خواهد شد که شامل ۱۰ موضوع میباشد (با ویرایش این موضوعها میتوانید لینک کلاس، لینک امتحان و ... را بسازید).

| 🔔 🏓 حامد مزدآبادی 🜔                         |                                                                   | = صفحه اصلی          |
|---------------------------------------------|-------------------------------------------------------------------|----------------------|
|                                             | .:موسسه آموزش عالی ارشاد دماوند:.                                 | # خاله               |
|                                             |                                                                   | <b>20</b> میز کار    |
| تقويم                                       | un claure                                                         | 🗂 تقویم              |
| 1200                                        |                                                                   | 🗋 فایل های شخصی      |
| د بر از از از از از از از از از از از از از | ازمایشگاه شبکه های کامپیوتری 🚽 🛶 🛶 🖓 آزمایشگاه شبکه مای کامپیوتری | 🕿 درسهای من          |
| 1 8 7 6 5 4 3 2                             | استاد: حامد مزدآبادی                                              | 🛱 آزمایشگاه شبکه های |
| 15 14 13 12 11 10 9<br>22 21 20 19 18 17 16 | همۀ درين,ها                                                       | 4m51339821-          |
| 29 28 <b>27</b> 26 25 24 23<br>31 30        |                                                                   |                      |
|                                             |                                                                   |                      |
|                                             |                                                                   |                      |
|                                             |                                                                   |                      |
|                                             |                                                                   |                      |
|                                             |                                                                   |                      |
|                                             |                                                                   |                      |
|                                             |                                                                   |                      |
|                                             |                                                                   |                      |
|                                             |                                                                   |                      |
|                                             |                                                                   |                      |
|                                             |                                                                   |                      |
|                                             |                                                                   |                      |

| - حامد مزدآبادی 🜔 -                              |                                                             | 😑 🛛 صفحه اصلی                               |
|--------------------------------------------------|-------------------------------------------------------------|---------------------------------------------|
| - 0                                              | آزمایشگاه شبکه های کامپیوتری                                | آزمایشگاه شبکه های<br>کامپیوتری -4m51339821 |
| 1                                                | خانه / درسهای من / آزمایشگاه شبکه های کامپیوتری -4m51339821 | 替 شرکت کنندگان                              |
|                                                  |                                                             | 🗹 شايستگىھا                                 |
| وبرايش -                                         |                                                             | 🏛 نمرەھا                                    |
| ويريس = م<br>ويرايش = 🛦                          | 🕂 🔁 ناتر اعتداک 🖌<br>🕂 🔝 آزمایشگاه شبکه کامپیوتری 🖉         | 🕷 خانه                                      |
| + اضافه کر میک فعالیت یا منبع                    |                                                             | 20 میز کار                                  |
| ويرايش 👻                                         | + موضوع 1 ∞                                                 | 🗂 تقویم                                     |
| + اضافه کردن یک فعالیت یا منبع                   |                                                             | 🗋 فایل های شخصی                             |
| ويرايش =                                         | + موضوع 2 ∢                                                 | ⊷ درسهای من<br>€ آذمادشگاه شبکه های         |
| + اضافه کردن یک فعالیت یا منبع                   |                                                             | كامپيوترى<br>4m51339821-                    |
| ويرايش 👻                                         | + موضوع 3 ∢                                                 | ا افرافه کردی کا دادک                       |
| <ul> <li>اضافه کردن یک فعالیت یا منبع</li> </ul> |                                                             |                                             |
| ويرايش –                                         | + موضوع 4 ا                                                 |                                             |
| + اضافه کردن یک فعالیت یا منبع                   |                                                             |                                             |
| ويرايش -                                         | ⊕ موضوع 5      ◄                                            |                                             |
| + اضافه کردن یک فعالیت یا منبع                   |                                                             |                                             |
| ويرايش 👻                                         | + موضوع 6 م                                                 |                                             |

۷- برای شروع موضوع ۱ (که ویرایش کردهاید؛ برای مثال لینک ورود به کلاس آزمایشگاه شبکه) را انتخاب نمایید، سپس بر روی چرخ دنده موجود در قسمت چپ بالای صفحه کلیک کنید و در صفحه باز شده گزینه شروع ویرایش را انتخاب کنید.

| 🔍 جامد مزدآبادی 🔎 🔺                                                                                                    |                                                                                                    | صفحه اصلی                                                                                                    |
|----------------------------------------------------------------------------------------------------|----------------------------------------------------------------------------------------------------|----------------------------------------------------------------------------------------------------|
| - o                                                                                                    | آزمایشگاه شبکه های کامپیوتری                                                                                                    | آزمایشگاه شبکه های<br>کامپیوتری -4m51339821                                                                                                    |
| 🔹 پیکریندی                                                                                                    | خانه / درسهای من / آزمایشگاه شبکه های کامپیوتری 4m51339821-                                                                                                    | شرکت کنندگان                                                                                                    |
| ه شروع ویرایش<br>فیلترها                                                                                                    |                                                                                                    | شايستگىھا                                                                                                    |
| 🗳 پيکريندي دفتر نمر                                                                                                    |                                                                                                    | نمرهها                                                                                                    |
| ا پستین بری<br>1 بازیابی                                                                                                    | דער ( באיזטרי 🤖 דער אינטרי 🔁                                                                                                    |                                                                                                    |
| <b>ٹ</b> وارد کردن<br>کے انتخاب                                                                                                    | ۱۹۳۹ ارمایستاه سبده دامپیوتری                                                                                                    | خانه                                                                                                    |
| برسیی<br>پیشتر                                                                                                    | موضوع 1                                                                                                    | میز کار<br>تقدیم                                                                                                    |
|                                                                                                    |                                                                                                    | وربا                                                                                                    |
|                                                                                                    | موضوع 2                                                                                                    | ارسهای من                                                                                                    |
|                                                                                                    | موضوع 3                                                                                                    | ۴ آزمایشگاه شبکه های<br>کامپیوتری<br>-4m51339821                                                                                                    |
|                                                                                                    | موضوع 4                                                                                                    |                                                                                                    |
|                                                                                                    | موضوع 5                                                                                                    |                                                                                                    |
|                                                                                                    | موضوع 6                                                                                                    |                                                                                                    |
|                                                                                                    | موضوع 7                                                                                                    |                                                                                                    |
|                                                                                                    |                                                                                                    |                                                                                                    |
|                                                                                                    | موضوع 8                                                                                                    |                                                                                                    |
| 💽 حامد مزد آبادی 🗩 🔺                                                                                                    | موضوع 8                                                                                                    | صفحه اصلی                                                                                                    |
| الله مردابادي 💽 🔺                                                                                                    | موضوع 8                                                                                                    | صفحه اصلی<br>زمایشگاه شبکه های                                                                                                    |
| <ul> <li>حامد مردایادی</li> <li>4</li> <li>4</li> </ul>                                                                                                    | موضوع 8<br>آزمایشگاه شبکه های کامپیوتری<br>طال دیدهایس ایهاهگاه نیکه های کامپیوتری                                                                                       | صفحه اصلی<br>زمایشگاه شبکه های<br>هیپولری - 4m51339821                                                                                                    |
| <ul> <li>حامد مرذآبادی</li> <li>حامد مرذآبادی</li> </ul>                                                                                                    | موضوع 8<br>آزمایشگاه شبکه های کامپیوتری<br>هاه / درمای من / آرمایشگاه شبکه های کامپیوتری 4m51339821                                                                      | صفحه اصلی<br>زمانشگاه شرکه های<br>امپیکری -4m51339821<br>نرکت کنندگان<br>اناست عباد                                                                                                    |
| <ul> <li>عامد مزدآبادی</li> <li>عامد مزدآبادی</li> </ul>                                                                                                    | موضوع 8<br>آزمایشگاه شبکه های کامپیوتری<br>هاه / درسهای من / آزمایشگاه شبکه های تامیبوتیی-4m51339821                                                                     | صفحه اصلی<br>رمایشگاه شبکه های<br>هیوتری ۲۵۵۹۱33982<br>نایستگیها<br>معاد                                                                                                    |
| <ul> <li>حامد مردایادی (</li> <li>حامد مردایادی (</li> <li>حامد مردایادی (</li> <li>حامد مردایادی (</li> <li>حامد مردایادی (</li> <li>حامد مردایادی (</li> <li>حامد مردایادی (</li> <li>حامد مردایادی (</li> </ul>                                                                                                    | موضوع 8<br>آزمایشگاه شبکه های کامپیوتری<br>طه / درسهای س / آرمایشگاه شبکه های کامپیوتری<br>طه / درسهای س / آرمایشگاه شبکه های کامپیوتری +4m51339821                      | صفحه اصلی<br>رایمگه هرکه های<br>۸سپیتری - 1339821<br>نایستگیها<br>مراها                                                                                                    |
| <ul> <li>حامد مردآبادی (</li> <li>حامد مردآبادی (</li> <li>حامد مردآبادی (</li> <li>حامد مردآبادی (</li> <li>حامد مردآبادی (</li> <li>حامد مرد مرد مرد مرد می مدانه (</li> </ul>                                                                                                    | موضوع 8<br>آزمایشگاه شبکه های کامپیوتری<br>طاه / درسهای من / آزمایشگاه شبکه های کامپیوتری دهای<br>طاه / درسهای من / آزمایشگاه شبکه های کامپیوتری ۲                       | صفحه اصلی<br>مایشگد شکه های<br>۸سینژی -۲۵۵۶۲۵<br>مربط<br>مربط ا                                                                                                    |
| <ul> <li>حامد مردآبادی ()</li> <li>حامد مردآبادی ()</li> <li>حامد مردآبادی ()</li> <li>حامد مردآبادی ()</li> <li>حامد مرداین ()</li> <li>حامد مرداین ()</li> <li>حامد مرد</li></ul> | موضوع 8<br>آزمایشگاه شبکه های کامپیوتری<br>طله / درسهای من / آزمایشگاه شبکه های کامپیوتری<br>+ هم موضوع 1 می<br>+ موضوع 1 می                                             | صفحه اصلی<br>منابقاته شکه های<br>نیزک تندگان<br>نیایستگیها<br>مردها<br>ایانه<br>قویم                                                                                                    |
| <ul> <li>حامد مردآبادی ()</li> <li>حامد مردآبادی ()</li> <li>جامد مردآبادی ()</li> <li>جامد مردآبادی ()</li> <li>جامد مردر، یک فعالیت یا منبع ویرایش -</li> <li>جامدام کردن یک فعالیت یا منبع ویرایش -</li> </ul>                                                                                                    | موضوع 8<br>آزمایشگاه شبکه های کامپیوتری<br>طه / درسهای س / آزمایشگاه شبکه های کامپیوتری<br>+ هم موضوع 1 م<br>+ موضوع 1 م                                                 | صفحه اصلی<br>زیامگاه فرکه های<br>سپیلاری - 133982 همای<br>شرکت کنندگان<br>مرهها<br>مرهها<br>فرانه<br>فرانه<br>آنارهای شخصی<br>آنارهای شخصی                                                                                                    |
| <ul> <li>حامد مردانادی ()</li> <li>حامد مردانادی ()</li> <li>جامد مردانادی ()</li> <li>جامد مردانادی ()</li> <li>جامده کردن یک فنایت یا منبع ویرایش +</li> <li>میاف کردن یک فنایت یا منبع ویرایش -</li> <li>ویرایش -</li> </ul>                                                                                                    | موضوع 8<br>آزمایشگاه شبکه های کامپیوتری<br>طاله / درسهای من / آزمایشگاه شبکه های کامپیوتری<br>+ موضوع 1<br>+ موضوع 2 م                                                   | صفحه اصلی<br>درمیگه هرکه های<br>اسپیلری - 133982 همی<br>مرحفا<br>مرحفا<br>این می<br>قویم<br>ایل های شخصی<br>درسهای من                                                                                                    |
| <ul> <li>حامد مردایادی ()</li> <li>حامد مردایادی ()</li> <li>ج ماده کرد یک فعالیت یا منج ویرایش - *</li> <li>المانه کرد یک فعالیت یا منج ویرایش - *</li> <li>المانه کرد یک فعالیت یا منج ویرایش - *</li> </ul>                                                                                                    | موضوع 8<br>آزمایشگاه شبکه های کامپیوتری<br>طبخ ا درسای من / آربایشگاه شبکه های کامپیوتری<br>+ موضوع 1 م<br>+ موضوع 2 م                                                   | صفحه اصلی<br>دریگید شیکه های<br>اسپوتری - Am51339821<br>انهییتری - کنندگان<br>مرمط<br>مرمط<br>مرمط<br>در کار<br>ایلهای شخصی<br>در میگاه من                                                                                                    |
| <ul> <li>حامد مردآبادی ()</li> <li>حامد مردآبادی ()</li> <li>ج ماده کردن یک فتایت یا منج ()</li> <li>ج امداده کردن یک فتایت یا منج ویرایش -</li> <li>ج امداده کردن یک فتایت یا منج ویرایش -</li> <li>ج امداده کردن یک فتایت یا منج ویرایش -</li> </ul>                                                                                                    | موضوع 8<br>آزمایشگاه شبکه های کامپیوتری<br>۱۰ جاب درسای من / آرمایشگاه شبکه های کامپیوتری<br>۱۰ ها موضوع ۲ م<br>+ موضوع ۲ م<br>+ موضوع ۲ م                               | صفحه اصلی<br>فیلیگند فیکه های<br>هیویتری -1339821<br>میروندی -2320<br>مردها<br>مردها<br>ایل های شخصی<br>(بر های من<br>(بر های من<br>-23 میروی<br>-23 میروی                                                                                              |
| <ul> <li>حامد مردآبادی ()</li> <li>حامد مردآبادی ()</li> <li>ج ()</li> <li>ج ()</li></ul>                                                                                                    | موضوع 8<br>آزمایشگاه شبکه های کامپیوتری<br>ماه / درسای من / آریایشگاه شبکه های کامپیوتری<br>+ یوضوع 1 م<br>+ موضوع 2 م<br>+ موضوع 3 /                                    | صفحه اصلی<br>(بایدگه فیکه های<br>۲مپیزی (۲۵۵۵ ۲۹۳۵<br>فیزی تندگان<br>مردها<br>میز کار<br>این<br>توم<br>۲۹۹۵ می<br>۲مپیزی<br>۲۵۱۵ ۲۹۹۵ مالی<br>۲۵۱۵ ۲۹۹۵ ۲۹۹۵ ۲۹۹۵ ۲۹۹۵ ۲۹۹۵ ۲۹۹۵ ۲۹۹۵                                                                   |
| <ul> <li>حامد مردابادی </li> <li>حامد مردابادی </li> <li>حامد مردابادی </li> <li>ج امداد کردی یک فعالیت یا منو ویرایش -</li> <li>امداد کردی یک فعالیت یا منو ویرایش -</li> <li>امداد کردی یک فعالیت یا منو ویرایش -</li> <li>امداد کردی یک فعالیت یا منو ویرایش -</li> </ul>                                                                                                    | موضوع 8<br>آزمایشگاه شبکه های کامپیوتری<br>۲۰ ۲ مونوع ۱ آریایشگاه شبکه های کامپیوتری<br>۲ ₪ ۲ سونوع ۲ ا<br>۲ موضوع 2 ۹<br>۲ موضوع 4 ۶<br>۲ موضوع 4 ۶                     | صفحه اصلی<br>(بایدگه نیکه های<br>۲۰یویتری (۱۹۵۹<br>۲۰یویتری)<br>مردها<br>مردها<br>مردها<br>مردها<br>۲۰یوی<br>۲۰یوی<br>۲۰یوی<br>۲۰یوی<br>۲۰یوی<br>۲۰یوی                                                                                                  |
| <ul> <li>حاده دردایادی ()</li> <li>حاده دردایادی ()</li> <li>حاده دردایادی ()</li> <li>حاده دردایک دایت یا ندی در یک دایت یا دنی ویرایش -</li> <li>امانه کردن یک دایت یا دنی ویرایش -</li> <li>امانه کردن یک دایت یا دنی ویرایش -</li> <li>امانه کردن یک دایت یا دنی ویرایش -</li> </ul>                                                                                                    | موضوع 8<br>آزمایشگاه شبکه های کامپیوتری<br>علا / درسای س / آریایشگاه شبکه های کامپیوتری<br>+ صوضوع 1 م<br>+ موضوع 2 م<br>+ موضوع 3 د<br>+ موضوع 5 م                      | صفحه اصلی<br>(بانیگک فیکه های<br>کسیوزی - ۲۵۵ تقالی<br>فیزک تندگان<br>مراها<br>میز کار<br>انهای شخصی<br>کسیوزی<br>- ۲۹۵ تقاریه فیکه های<br>- ۲۹۵ تقاریه ایک مای<br>مانه کردن یک بلوک                                                                    |
| <ul> <li>حاده مردابادی </li> <li>حاده مردابادی </li> <li>ج ماده کرد یک فعالیت یا دنو ویرایش - *</li> <li>الماده کرد یک فعالیت یا دنو ویرایش - *</li> <li>الماده کرد یک فعالیت یا دنو ویرایش - *</li> <li>الماده کرد یک فعالیت یا دنو ویرایش - *</li> <li>الماده کرد یک فعالیت یا دنو ویرایش - *</li> </ul>                                                                                                    | موضوع 8<br><b>آزمایشگاه شبکه های کامپیوتری</b><br>حه / درسای س / آریایشگاه شبکه های کامپیوتری<br>+ يوضوع 1 م<br>+ موضوع 2 م<br>+ موضوع 2 م<br>+ موضوع 3 م<br>+ موضوع 3 م | صفحه اصلی<br>اینیگ دیکھ کی<br>اینیکی دیکھ<br>اینیکی<br>مردها<br>مردها<br>مزال ر<br>اینیکی شخصی<br>اینیکی شخصی<br>اینیکی شخصی<br>کاینیکی<br>درمیکی شخصی<br>مردی یک بنوک                                                                                  |
| <ul> <li>حاده مردانادی ()</li> <li>حاده مردانادی ()</li> <li>ج حاده مردانادی ()</li> <li>ج ماده کردی یک فعالیت یا دنی ویرایش - *</li> <li>ج اعداده کردی یک فعالیت یا دنی ویرایش -</li> <li>ج اعداده کردی یک فعالیت یا دنی ویرایش -</li> <li>ج اعداده کردی یک فعالیت یا دنی ویرایش -</li> <li>ج اعداده کردی یک فعالیت یا دنی ویرایش -</li> <li>ج اعداده کردی یک فعالیت یا دنی ویرایش -</li> <li>ماده کردی یک فعالیت یا دنی ویرایش -</li> <li>ماده کردی یک فعالیت یا دنی ویرایش -</li> <li>ماده کردی یک فعالیت یا دنی ویرایش -</li> <li>ماده کردی یک فعالیت یا دنی ویرایش -</li> <li>ماده کردی یک فعالیت یا دنی ویرایش -</li> <li>ماده کردی یک فعالیت یا دنی ویرایش -</li> </ul>                                                                                                    | موضوع 8<br>آزمایشگاه شبکه های کامپیوتری<br>حله / درسهای س / آزبایشگاه شبکه های کامپیوتری<br>+ هوضوع 1 م<br>+ موضوع 2 2<br>+ موضوع 3 4<br>+ موضوع 5 2<br>+ موضوع 6 2      | صفحه (صلی<br>ریاییگذشبکه های<br>شرکت کنندگن<br>شرکت کنندگن<br>مرحا<br>میرکار<br>درسهای شخصی<br>انبویکه فرعه های<br>درسهای محمی<br>هاریکه فرعه های<br>درسهای محمی<br>هاریکه فرعه های<br>درسهای محمی<br>هاریکه فرعه های<br>درسهای محمی<br>هاریکه فرعه های |

| - الحد مزدآبادي 📀 🔺                              |                                                                                                    | 😑 🛛 صفحه اصلی                                    |
|--------------------------------------------------|----------------------------------------------------------------------------------------------------|--------------------------------------------------|
| - <b>o</b>                                       | آزمایشگاه شبکه های کامپیوتری                                                                                             | آزمایشگاه شبکه های 🖻<br>کامپیوتری -4m51339821    |
|                                                  | خانه / درسهای من / آزمایشگاه شبکه های کامپیوتری -4m51339821                                                              | 嶜 شرکت کنندگان                                   |
|                                                  |                                                                                                    | 🗹 شايستگىھا                                      |
| ويرابش =                                         | 1                                                                                                    | 🆽 نمرہ ھا                                        |
| ويرايس -                                         |                                                                                                    | 着 خانه                                           |
| <ul> <li>أضافه كردن يك فعاليت يا منبع</li> </ul> |                                                                                                    | 🕮 میز کار                                        |
| ویرایش *                                         | برای نابید تغییر نام کلید Enter و برای لغو تغییرات کلید Escape را بر روی صفحه کلید خود قشار دهید<br>اینک وبود به کلامر ا | 🗂 تقویم                                          |
| + اضافه کردن یک فعالیت یا منبع                   |                                                                                                    | 🗋 فایلهای شخصی                                   |
| • 44                                             | 2 Encion +                                                                                                    | 🛱 درسهای من                                      |
| وبرزیس - الاستان الماله کردن یک فعالیت یا متبع   | ۴ توموع ۲ ۹                                                                                                    | آزمایشگاه شبکه های 🖻<br>کامپیوتری<br>4m51339821- |
| ويرايش -                                         | ⊕ موضوع 3 ∢                                                                                                    | ALC: ACCURA                                      |
| + اضافه کردن یک فعالیت یا منبع                   |                                                                                                    | الما الماقة دردن يك بلوك                         |
| ويرايش 👻                                         | + موضوع 4 ھ                                                                                                    |                                                  |
| + اضافه کردن یک فعالیت یا منبع                   |                                                                                                    |                                                  |
| ويرايش 👻                                         | ⊕ موضوع 5 م                                                                                                    |                                                  |
| اضافه كردن يك فعاليت يا منبع                     |                                                                                                    |                                                  |
| ويرابش =                                         | + موضوع 6 /                                                                                                    |                                                  |

-روبروی لینکی که ساخته اید( لینک ورود به کلاس....) بر روی اضافه کردن یک فعالیت کلیک کنید. در صفحهای که گذید. در صفحهای که گشوده خواهد شد گزینه Adobe connect را انتخاب کنید.در صفحه بعد در قسمت مشخص شده برای Meeting title ، عنوان درس را با حروف فارسی ثبت کنید.

| Critical and P -                                                                                                    |                                                                                                    |                                                                                                    |                                                                                                    | 😑 🛛 صفحه اصلی                                                                                                    |
|----------------------------------------------------------------------------------------------------|----------------------------------------------------------------------------------------------------|----------------------------------------------------------------------------------------------------|----------------------------------------------------------------------------------------------------|----------------------------------------------------------------------------------------------------|
| - <b>o</b>                                                                                                    |                                                                                                    | ىيپوترى                                                                                                    | آزمایشگاه شبکه های کاه                                                                                                    | آزمایشگاه شبکه های<br>کامپیوتری -4m51339821                                                                                                    |
|                                                                                                    |                                                                                                    | 4m5133982                                                                                                    | خانه / درسهای من / آزمایشگاه شبکه های کامپیوتری -1                                                                                                    | 嶜 شرکت کنندگان                                                                                                    |
|                                                                                                    |                                                                                                    |                                                                                                    |                                                                                                    | 🗹 شايستگىھا                                                                                                    |
| ويرايش -                                                                                                    |                                                                                                    |                                                                                                    | a contrat and the second                                                                                                    | ا نمرهها 🖽                                                                                                    |
| ویزیس ۲ =                                                                                                    |                                                                                                    |                                                                                                    |                                                                                                    | 眷 خانه                                                                                                    |
|                                                                                                    |                                                                                                    |                                                                                                    | به اینک مید به کالاسی                                                                                                    | 20 میز کار                                                                                                    |
| ویرایس - اضافه کردن یک فعالیت یا منبع                                                                                                    |                                                                                                    |                                                                                                    |                                                                                                    | 🛍 تقویم                                                                                                    |
| وبرايش -                                                                                                    |                                                                                                    |                                                                                                    | + مەضەع 2 🖈                                                                                                    | فایل های شخصی<br><br>(بیر بهای من                                                                                                    |
| و مریدی الماقه کردن یک فعالیت یا منبع                                                                                                    |                                                                                                    |                                                                                                    |                                                                                                    | تا درساسی س                                                                                                    |
| ويرايش 👻                                                                                                    |                                                                                                    |                                                                                                    | + موضوع 3 🖌                                                                                                    | كامپيوترى<br>4m51339821-                                                                                                    |
| + اضافه کردن یک فعالیت یا منبع                                                                                                    |                                                                                                    |                                                                                                    |                                                                                                    | 🖬 اضافه کردن یک بلوک                                                                                                    |
| ويرايش -                                                                                                    |                                                                                                    |                                                                                                    | n 4 موضوع 4 ∞                                                                                                    |                                                                                                    |
| + اضافه کردن یک فعالیت یا متبع                                                                                                    |                                                                                                    |                                                                                                    |                                                                                                    |                                                                                                    |
| ويرايش -                                                                                                    |                                                                                                    |                                                                                                    | ⊕ موضوع 5 🖋                                                                                                    |                                                                                                    |
| + اضافه کردن یک فعالیت یا منبع                                                                                                    |                                                                                                    |                                                                                                    |                                                                                                    |                                                                                                    |
| ويرايش 👻                                                                                                    |                                                                                                    |                                                                                                    | + موضوع 6 م                                                                                                    |                                                                                                    |
| <ul> <li>اضافه کردن یک فعالیت یا منبع</li> </ul>                                                                                                    |                                                                                                    |                                                                                                    |                                                                                                    |                                                                                                    |
|                                                                                                    |                                                                                                    |                                                                                                    |                                                                                                    |                                                                                                    |
|                                                                                                    |                                                                                                    |                                                                                                    |                                                                                                    |                                                                                                    |
| - 0                                                                                                    | ت یا منبع                                                                                                    | اضافه کردن یک فعالیہ                                                                                                    | آزمایشگاه شبکه های کام                                                                                                    | میک اعلی ا<br>ج آزمایشگاه شبکه های<br>کامپیوتری -4m51339821                                                                                                    |
| - 0                                                                                                    | ت یا منبع ×                                                                                                    | اضافه کردن یک فعالیہ<br><sup>فعالیتھا</sup>                                                                                                    | آزمایشگاه شبکه های کام<br>هه / درمهای مر / آرمایشگاه شکه های کامپیودی -21                                                                                       | کست اعلی<br>کارمایشگاه شبکه های<br>کامپیولری -4m5T339821<br>فکرکت کنندگان                                                                                                    |
| - <b>0</b>                                                                                                    | ت یا منبع × ت یا منبع ( مانه ایت است ) مانه.<br>از انتخاب هر کدام از فغالیتها یا مانه.<br>از اهامای مربوطهاش را خواهید دید. برای                                                                                                    | اضافه کردن یک فعالیہ<br>فنایتھا<br>ہو 🖌 آہوں                                                                                                    | آزمایشگاه شبکه های کام<br>۱۶ - درمهای می / آرمایشگاه شکه های کامپیویی ۲۵                                                                                        | <ul> <li>آرمایشگاه شیکه های</li> <li>۲۰ آرمایشگاه شیکه های</li> <li>۲۰ شیوشی - ۲۰۱۶</li> <li>۲۰ شرکت کنندگان</li> <li>۳۰ شایستگیرها</li> </ul>                                                                                                    |
| - الله مع مراجع مراجع مراجع مراجع مراجع مراجع مراجع مراجع مراجع مراجع مراجع مراجع مراجع مراجع مراجع مراجع مراجع                                                                                                    | ت یا منبع × ،                                                                                                    | اضافه کردن یک فعالید<br>سایتما<br>۹ کی اومی<br>۹ کی اومی                                                                                                    | آزمایشگاه شبکه های کام<br>عنه / درمهای من / آرمایشگاه شبکه های کامیونی 21-<br>عنه / درمرهای من / آرمایشگاه شبکه های کامیونی 21-                                 | مال مالیکند شیک مالی<br>کامپیوٹری - 153<br>کامپیوٹری کنندگان<br>کا شایستگی ها<br>ال امرها                                                                                                    |
| • ♦ ویرایش = ویرایش = ویرایش = اضاف کرد، یک بفتایت یا منبع                                                                                                    | ت یا منبع ×<br>با انتخاب هر کدام از فعالیتها یا منابع.<br>(واهمای مربوطمانی (خواهد دید. برای<br>انمانه کردن سریع یک فعالیت یا منع روی<br>نام آن دو بار کلیک کنید.                                                                                                    | اضافه کردن یک فعالید<br>فنالیتها<br>و ی لم اسم<br>های اسمالی<br>های میکور                                                                                                    | آزمایشگاه شبکه های کام<br>«له / درمهای من / آرمایشگاه شبکه های کامیودی -21<br>+ ∰ تلار اعلانت ا                                                                 | <ul> <li>آلمایشگاه شیک های</li> <li>آلمایشگاه شیک های</li> <li>شرکت کندگان</li> <li>شرکت کندگان</li> <li>شرکتها</li> <li>آلموها</li> <li>خانه</li> </ul>                                                                                                    |
| یرایش ←<br>ویرایش ←<br>اضافه کردن یک فعالیت یا منبع<br>ا                                                                                                    | ت یا منبع<br>التخاب هر کدام از فغالیتها یا منابع.<br>(هلمای مربوهاش را خواهید دید. برای<br>امانه کردن سریع یک فغالیت یا منع روی<br>نام آن دو بار کنیک کنید.                                                                                                    | اضافه کردن یک فعالید<br>اهالیتها<br>۱۹ ۲۰ ۲۰ اهای<br>۱۹ ۲۰ ۲۰ اهای<br>۱۹ ۲۰ ۲۰ اهای<br>۱۹ ۲۰ ۲۰ ۲۰ اهای اهای<br>۱۹ ۲۰ ۲۰ ۲۰ ۲۰ ۲۰ ۲۰ ۲۰ ۲۰ ۲۰ ۲۰ ۲۰ ۲۰ ۲۰                                                                                                    | آزمایشگاه شبکه های کام<br>«نه / درسهای من / آرمایشگاه هنه های کسیویی ۲۰<br>+ 🚔 تافر اعلامت 🖌                                                                    | <ul> <li>آزمایشگاه شیمی</li> <li>آزمایشگاه شیمی منای</li> <li>شرکت کنندگان</li> <li>شرکت کنندگان</li> <li>شرکتار</li> </ul>                                                                                                    |
| <ul> <li>ویرایش ←</li> <li>ویرایش ← &amp;</li> <li>ویرایش ← &amp;</li> <li>ویرایش ←</li> <li>ویرایش ←</li> <li>امانه کردن یک فتالیت با سنیج</li> </ul>                                                                                                    | ت یا منبع ×<br>م با انتخاب در کدام از فغالیت ها با منابع.<br>راهنهای مورهناهای را خواهد دید. برای<br>اضافه کردن سریع یک فعالیت یا سنع روی<br>نام آن دو بار کلیک کنید.                                                                                                    | اضافه کردن یک فعالید<br>اعالیتها<br>و که یک اعمال<br>و یک اعمال<br>و یک اع                                                                                                    | آزمایشگاه شبکه های کام<br>۱۰ - درمهای من / آرمایشگاه شبکه های کامیودی ۲۵<br>+ 🗃 تقر اعلامی ۲<br>+ لینک ورود به کلاس ۲                                           | <ul> <li>آلمایشگاه شیکه های</li> <li>آلمایشگاه شیکه های</li> <li>آلمایشگاه شیکه های</li> <li>آلمایشگاه شیکه های</li> <li>آلمایشگاه شیکه های</li> <li>آلمایشگاه های</li> <li>آلمایشگاه های</li> <li>آلمایشگاه های</li> </ul>                                                                                                    |
| <ul> <li>برایش * ویرایش * ویرایش * ویرایش * اصافه کردن یک فعالیت یا منبع ویرایش *</li> <li>اصافه کردن یک فعالیت یا منبع * اصافه کردن یک فعالیت یا منبع *</li> </ul>                                                                                                    | ت یا منبع<br>با انتخاب هر کدام از فعالیتها یا منابع.<br>المانه کردن سریع یک فعالیت یا منع روی<br>امانه کردن سریع یک فعالیت یا منع روی                                                                                                    | اضافه کردن یک فعالید<br>انتالیتها                                                                                                    | آزمایشگاه شبکه های کام<br>طه / درسهای من / آرمایشگاه شبکه های کامیویی ۲۰<br>+ های تعریفت م<br>+ لینک ورود به کلاس م<br>+ مضمع 2 م                               | <ul> <li>آلمایشگاه فیکه های</li> <li>آلمایشگاه فیکه های</li> <li>شریک کندگان</li> <li>شریک کندگان</li> <li>شریکی ها</li> <li>مانه</li> <li>مانه</li> <li>مانه</li> </ul>                                                                                                    |
| <ul> <li>مورلیش →</li> <li>ویرلیش →</li> <li>ویرلیش →</li> <li>الماله کردن یک فعالیت یا منبع</li> <li>ویرلیش →</li> <li>الماله کردن یک فعالیت یا منبع</li> <li>ویرلیش →</li> </ul>                                                                                                    | ت یا منبع<br>ا انتخاب هر کدام از فغالیتها یا منابع.<br>(هلمای مربوطهاش را خواهید دید. برای<br>امانه کردن سریع یک فغالیت یا منبع روی<br>امانه کردن سریع یک فغالیت یا منبع روی                                                                                                    | اضافه کردن یک فعالید<br>فعالیتها<br>په ایک افعال<br>ایک افعال<br>ایک ای ایک افعال<br>ایک افعال<br>ایک افعال<br>ای                                                                                                    | آزمایشگاه شبکه های کام<br>طه / درسهای من / آرمایشگاه شنه های کامیودی ۲۵<br>+ کی اینک ورود به کلاس ۲<br>+ موضوع 2 ۲                                              | <ul> <li>ج المایشگاه شیک العلی</li> <li>ج المایشگاه شیک های</li> <li>ج شرکت کنندگان</li> <li>ج شرکت کنندگان</li> <li>ج شابه</li> <li>میز کار</li> <li>میز کار</li> <li>الموای شخصی</li> <li>درمیهای من</li> <li>درمیهای من</li> </ul>                                                                                                    |
| ی ویرایش +<br>ویرایش + ▲<br>ویرایش + ▲<br>ویرایش -<br>+ اصافه کردن یک فعالیت یا منبع<br>ویرایش -<br>+ اصافه کردن یک فعالیت یا منبع<br>ویرایش -<br>+ اصافه کردن یک فعالیت یا منبع<br>ویرایش -                                                                                                    | ت <b>یا منبع</b><br>با انتخاب فر کدام از فغالیتها یا منابع.<br>انمانه کردن سریع یک فغالیت یا منبع روی<br>انتام آن دو بار کلیک کنید.                                                                                                    | اضافه کردن یک فعالید<br>اضالیت ها<br>انتالیت ها<br>انتالیت ها<br>انتالیت هایدانی<br>انتالیت هایدانی<br>انتالیت هایدان                                                                                                    | آزمایشگاه شبکه های کام<br>«نه / دربیای من / آرمایشگاه شبکه های کامیودی ۲۵<br>+ کام اعلامت ا<br>+ لینک ورود به کلاس ا<br>+ موضوع 2 ا<br>+ موضوع 2 ا              | <ul> <li>المائية العلى</li> <li>المائية العلى</li> <li>المائية العلى</li> <li>المائية العلى</li> <li>المائية المائية</li> <li>المائية المائية</li> <li>المائية المائية مائية المائية المائيمائيمان مائية المائية مائيمائيمانا مائية المائية المائيمائية م</li></ul> |
| <ul> <li>ویرایش *</li> <li>ویرایش *</li> <li>ویرایش *</li> <li>الماله کردن یک فعالیت یا شیخ<br/>ویرایش *</li> <li>الماله کردن یک فعالیت یا شیخ<br/>ویرایش *</li> <li>الماله کردن یک فعالیت یا شیخ<br/>ویرایش *</li> </ul>                                                                                                    | ت یا منبع<br>با انتخاب در گذام از فغالیتها یا مایم.<br>الماقه کردن سریع یک فغالیت یا منع روی<br>نام آن دو بار کلیک کنید.                                                                                                    | انانانه کردن یک فعالید<br>انانانه گردن یک فعالید<br>ان ای ای انتان<br>انتان<br>انتان<br>انتان انتان<br>انتان<br>انان<br>انتان<br>انتان<br>انت<br>انت | آزمایشگاه شبکه های کام<br>حاله / دربیهای من / آرمایشگاه شبکه های کامیودی ۲۵<br>+ ی تعر اعدادی م<br>+ لینک ورود به کلاس م<br>+ موضوع 2 م<br>+ موضوع 3 م          | <ul> <li>آزمایشگاه شیکه های</li> <li>آزمایشگاه شیکه های</li> <li>شرک تندگان</li> <li>شرک تندگان</li> <li>شرکیها</li> <li>ماله میز کار</li> <li>مالهای مین ماله</li> <li>مالهای مین ماله</li> <li>مالهای مین ماله ماله</li> <li>مالهای مین ماله ماله</li> <li>مالهای مین ماله ماله</li> <li>مالهای مین ماله ماله</li> <li>مالهای مین ماله ماله</li> <li>مالهای مین ماله ماله</li> <li>ماله ماله ماله ماله ماله</li> <li>ماله ماله ماله ماله ماله</li> <li>ماله ماله ماله ماله ماله ماله</li> <li>ماله ماله ماله ماله ماله ماله ماله</li> <li>ماله ماله ماله ماله ماله ماله ماله ماله</li></ul>                                                                                                    |
| <ul> <li>ویرایش - ویرایش - ویرایش - ویرایش - ویرایش - ویرایش - اسافه کردن یک فعالیت یا منبع ویرایش - + اسافه کردن یک فعالیت یا منبع ویرایش - + اسافه کردن یک فعالیت یا منبع ویرایش - + اسافه کردن یک فعالیت یا منبع ویرایش - ویرایش - ویرایش - + اسافه کردن یک فعالیت یا منبع ویرایش - + اسافه کردن یک فعالیت یا منبع ویرایش - + اسافه کردن یک فعالیت یا منبع ویرایش</li></ul>                                                                                            | ت یا منبع<br>با انتخاب در گذام از فعالیتها با مایم.<br>انمانه کردن سریع یک فعالیت یا منع روی<br>انام کردن سریع یک فعالیت یا منع روی                                                                                                    | النانيت ما<br>النانيت ما<br>الناني ما<br>الناني ما<br>الناني ما<br>الناني ما<br>الناني ما<br>الناني ما                                                                                                    | آزمایشگاه شبکه های کام<br>طله / دربیهای من / آرمایشگاه شبکه های کامیویی ۲۵<br>+ ها سلینک ورود به کلاس ۲<br>+ موضوع 2 م<br>+ موضوع 3 م<br>+ موضوع 4 م            | <ul> <li>کالیک دفیک مایی</li> <li>کالیک دفیک مای</li> <li>کالیک دفیک مای</li> <li>شرک تندگان</li> <li>شرح تار</li> <li>می تار کار</li> <li>می تار کار</li> <li>می در کار</li> <li>مای مای</li> <li>درسهای من</li> <li>کالیک دفیک مای</li> <li>کالیک دفیک مای</li> </ul>                                                                                                    |
| <ul> <li>ج هرایش +</li> <li>ویرایش + اسانه کردن یک فعالیت یا منبع ویرایش +</li> <li>اسانه کردن یک فعالیت یا منبع ویرایش +</li> <li>اسانه کردن یک فعالیت یا منبع ویرایش +</li> <li>اسانه کردن یک فعالیت یا منبع ویرایش +</li> <li>اسانه کردن یک فعالیت یا منبع ویرایش +</li> </ul>                                                                                                    | ت <b>یا منبع</b><br>با انتخاب فر کدام از فغالیتها یا مایم.<br>انمانه کردن سریع یک فغالیت یا منبع روی<br>تام آن دو بار کلیک کنید.                                                                                                    | الناليت ما<br>الناليت ما<br>النالي ما<br>النالي ما<br>النالي ما<br>النالي ما<br>النالي ما<br>النالي م                                                                                                    | آزمایشگاه شبکه های کام<br>حله / دربیهای من / آربایشگاه شبکه های کام<br>+ ﷺ علار اعلامت ا<br>+ لینک ورود به کلاس ا<br>+ موضوع 2 ا<br>+ موضوع 3 ا<br>+ موضوع 4 ا  | <ul> <li>المان كان العلى</li> <li>المان كان العلى</li> <li>المان كان العلى</li> <li>المان كان العلى</li> <li>المان كان العلى</li> <li>المان العلى</li> <li>العلى</li> <li>العلى</li> <li>المان المان المان العلى</li> <li>المان كردن بك باوك</li> <li>المان كردن بك باوك</li> </ul>                                                                                                    |
| ویرایش +     ویرایش -     ویرایش -     ویرایش -     اصافه کردن یک فعالیت یا منبع     ویرایش -     اصافه کردن یک فعالیت یا منبع     ویرایش -     اصافه کردن یک فعالیت یا منبع     ویرایش -     اصافه کردن یک فعالیت یا منبع     ویرایش -     اصافه کردن یک فعالیت یا منبع     ویرایش -     اصافه کردن یک فعالیت یا منبع     ویرایش -     ویرایش -     ویرایش -     ویرایش -                                                                                                | ت یا منبع<br>پا انتخاب در کدام از فغالیتها یا مایم.<br>انمانه کردن سریع یک فعالیت یا سنع روی<br>نام آن دو بار کلیک کنید.                                                                                                    | المالغة كردن يك فعاليد<br>الماليت ما<br>الا ماليت<br>الا ماليت                                                                                                    | آزمایشگاه شبکه های کام<br>حله / دربهای من / آزمایشگاه شبکه های کام<br>+ ﷺ تورا معدی ۲<br>+ لینک ورود به کلاس ۲<br>+ موضوع 2 ۲<br>+ موضوع 4 ۲<br>+ موضوع 5 ⊈     | <ul> <li>المانفان العلى</li> <li>المانفان العلى</li> <li>المانفان العلى</li> <li>المانفان العلى</li> <li>المانفان العلى</li> <li>المانفان العلى</li> <li>المانفان الحربية المحلم العلى</li> <li>المانفان الحربية المحلم العلى</li> <li>المانفان الحربية المحلم العلى</li> </ul>                                                                                                    |
|                                                                                                    | ➤ یا منبع  ۲ یا انتخاب در گذام از فعالیتها یا مایم. ۱ مانه کردن مربع یک فعالیت یا منع روی اماله کردن مربع یک فعالیت یا منع روی اماله کردن مربع یک فعالیت یا منع روی اماله کردن مربع یک فعالیت یا منع روی اماله کردن مربع یک معالم کردن می مواند که معالم کردن معالم کردن معالم معالم کردن معالم کردن معالم ک | انانانه کردن یک فعالید<br>انانینما                                                                                                    | آزمایشگاه شبکه های کام<br>حاله / دربیهای من / آزمایشگاه شبکه های کامیودی ۲۵<br>+ های تعریفی ۲۵ م<br>+ موضوع 2 م<br>+ موضوع 3 م<br>+ موضوع 4 م<br>+ موضوع 5 م    | <ul> <li>المائيكا، فيك ماني</li> <li>المائيكا، فيك ماني</li> <li>المائيكا، فيك ماني</li> <li>المائيكا، فيك ماني</li> <li>مائيكا، فيك ماني</li> <li>مائيكا، فيك ماني</li> <li>المائيكا، فيك ماني</li> <li>مائيكا، مانيك ماني</li> <li>مائيكا، مانيك ماني</li> <li>مائيكا، مائيك مانيك</li> <li>مائيكا، مائيك مانيك</li> <li>مائيكا، مائيك مانيك</li> <li>مائيكا، مائيك مائيك</li> <li>مائيكا، مائيك مائيك</li> <li>مائيكا، مائيك مائيك</li> <li>مائيكا، مائيك مائيك</li> <li>مائيكا، مائيك مائيك</li> <li>مائيكا، مائيك مائيك</li> <li>مائيكا، مائيك مائيك</li> <li>مائيكا، مائيك مائيك</li> </ul>                                                                                                    |
| <ul> <li>ویرایش +</li> <li>ویرایش -          <ul> <li>ویرایش -              </li> <li>ویرایش -              </li> <li>اعاله کردن یک فعالیت یا منبع<br/>ویرایش -</li> </ul> </li> <li>اعاله کردن یک فعالیت یا منبع<br/>ویرایش -         <ul> <li>اعاله کردن یک فعالیت یا منبع<br/>ویرایش -</li> <li>اعاله کردن یک فعالیت یا منبع<br/>ویرایش -</li> <li>اعاله کردن یک فعالیت یا منبع<br/>ویرایش -</li> <li>اعاله کردن یک فعالیت یا منبع<br/>ویرایش -</li> </ul> </li> </ul> | ➤ یا منبع  ➤ یا منبع با منبع با منبع با منبع با منبع با منبع مربعات منبع روی با منبع بر مربع یک فنانت یا منبع روی با منبع روی با منبع روی با منبع روی با منبع روی با منبع با منبع روی با منبع با منبع روی با منبع با منبع روی با منبع با منبع روی با منبع با منبع ب<br>ما ما ما ما ما ما ما ما ما ما ما ما ما م                                                                                                    | الخالفه کردن یک فعالید<br>الفالیت ها<br>الفالیت ها<br>الفا                                                                                                    | آزمایشگاه شبکه های کام<br>طله / دربیهای من / آزبایشگاه شبکه های کامیودی ۲۵<br>+ اینک ورود به کلاس ۲<br>+ موضوع 2 ۲<br>+ موضوع 3 ۲<br>+ موضوع 5 ۲<br>+ موضوع 6 ۲ | <ul> <li>الماند کردن یک مای</li> <li>الماند کردن یک باری</li> <li>الماند کردن یک باری</li> <li>الماند کردن یک باری</li> </ul>                                                                                                    |

| 🔹 😒 حامد مزدابادی 💽                                                                                                    |                                                                                                    |                                          |                                                                                                    | 🔳 🛛 صفحه اصلی                                                                                                    |
|----------------------------------------------------------------------------------------------------|----------------------------------------------------------------------------------------------------|------------------------------------------|----------------------------------------------------------------------------------------------------|----------------------------------------------------------------------------------------------------|
| - 0                                                                                                    | دن یک فعالیت یا منبع ×                                                                                                    | اضافه کر                                 | آزمایشگاه شبکه های کام                                                                                                    | آزمایشگاه شبکه های<br>کامپیوتری -4m51339821                                                                                                    |
|                                                                                                    | <ul> <li>هم/کنون هیچ راهنمایی دربارهٔ این منبع یا فعالیت وجود</li> </ul>                                                                                   | فعاليتها                                 | خانه / درسهای من / آزمایشگاه شبکه های کامپیوتری -21                                                                                                    | 😤 شرکت کنندگان                                                                                                    |
|                                                                                                    | ندارد<br>آزمون                                                                                                    |                                          |                                                                                                    | 🗹 شايستگىھا                                                                                                    |
| ويرايش -                                                                                                    | انتخاب                                                                                                    | ? •                                      | e anna an 🖂 🙏                                                                                                    | 🎟 ئمرەھا                                                                                                    |
|                                                                                                    | یانک اطلاعاتی                                                                                                    | •                                        |                                                                                                    | 鲁 خانه                                                                                                    |
|                                                                                                    | تابر منتخو<br>تكليف                                                                                                    |                                          |                                                                                                    | 🕮 میز کار                                                                                                    |
| ویرایش *<br>اضافه کادم تک فعالیت با منبع                                                                                                    | چت متنی                                                                                                    | <b>o</b>                                 | +  لینک ورود به دلاس «                                                                                                    | 🗂 تقویم                                                                                                    |
|                                                                                                    | مانگرنگ                                                                                                    | 20                                       |                                                                                                    | 🗅 فایلهای شخصی                                                                                                    |
| ویرایش *<br>اضافه کردن یک فعالیت یا متبع 🕇                                                                                                    | وازدنامه                                                                                                    | • •                                      | + موصوع 2 *                                                                                                    | 🕿 درس های من                                                                                                    |
|                                                                                                    | ويني<br>Adobe Connect                                                                                                    |                                          | 2 Carina 1                                                                                                    | ⇔ ازمایشداه شبخه های<br>کامپیوتری<br>-4m51339821                                                                                                    |
| وبرایش *                                                                                                    |                                                                                                    | منابع                                    | + موصوع د «                                                                                                    |                                                                                                    |
|                                                                                                    | ورچينيې                                                                                                    | 0                                        | e / Farican ti                                                                                                    | 🖬 اضافه کردن یک بلوک                                                                                                    |
| ویرایس *<br>+ اضافه کردن یک فعالیت یا منبع                                                                                                    | بسنة محتواى IMS                                                                                                    | <b></b> 0                                | ۴ شوعوی ۹ ۴                                                                                                    |                                                                                                    |
| ت شایه                                                                                                    | پوشه<br>بیمزد                                                                                                    |                                          | * موضوع 4                                                                                                    |                                                                                                    |
| وبریس<br>+ اضافه کردن یک فعالیت یا منبع                                                                                                    |                                                                                                    |                                          |                                                                                                    |                                                                                                    |
| سابش. ▼                                                                                                    |                                                                                                    |                                          | \$ 6 Euiogo +                                                                                                    |                                                                                                    |
| + اصافه کردن یک فعالیت یا منبع                                                                                                    |                                                                                                    |                                          |                                                                                                    |                                                                                                    |
| - حامد مزدآبادی 🕥 -                                                                                                    |                                                                                                    |                                          |                                                                                                    |                                                                                                    |
|                                                                                                    |                                                                                                    |                                          |                                                                                                    | = صفحه اصلی                                                                                                    |
|                                                                                                    |                                                                                                    |                                          | آنوادشگاه شبکه های کاو                                                                                                    | = صفحه اصلی آزمایشگاه شبکه های                                                                                                    |
|                                                                                                    | )<br>) اضانه کردن یک Adobe Connect جدید                                                                                                    | ىپيوترى<br>4m5133982                     | آزمایشگاه شبکه های کاه<br>طه / درسهای مر / آرمایشگاه شبکه های کسیونی-۱                                                                                                    | صفحه اصلی<br>آزمایشگاه شبکه های<br>کامپیوتری -4m51339821<br>هشتری کندگاه                                                                                                    |
|                                                                                                    | )<br>/ اضافه کردن یک Adobe Connect جدید                                                                                                    | ىپيوترى<br>4m5133982                     | آزمایشگاه شبکه های کاه<br>طه / درسهای من / آزمایشگاه هبکه های کلیپوتری-۱۱                                                                                                    | معمه صلی<br>آرمایشگاه شبکه های<br>کامییونری -4m51339821<br>هرکت کنندگان<br>کا شایستگریها                                                                                                    |
|                                                                                                    | ی)<br>/ اضاف کردن یک Adobe Connect جدید<br>جدید                                                                                                    | ىپيوترى<br>4m5133982<br>Adobe            | آزمایشگاه شبکه های کاه<br>طه / درسهای م / آرمایشکه شکه های کام<br>ه اضافه کردن یک Connect ه                                                                                                    | حده اصلی<br>از اربایشگه شبکه های<br>۲۵ اربایشگه شبکه های<br>۲۵ شرکت کنندگان<br>۲۵ شایستگی ها<br>۱۳ نمره ها                                                                                                    |
| و باز شدن همه                                                                                                    | ل)<br>/ اضافه کردن یک Adobe Connect جدید<br>جدید                                                                                                    | ىپيوترى<br><sup>4m5133982</sup><br>Adobe | آزمایشگاه شبکه های کاه<br>طلا / درسهای من / آمایشگاه شبکه های کام<br>ه اضافه کردن یک Connect ه معمومی                                                                                                    | تر ارتباشگاه شبکه های<br>کلمیوتری ۱۵۵۶<br>۲۵ شایستگی ها<br>۲۵ شایستگی ها<br>۱۳ شروها<br>۲۵ شایه                                                                                                    |
| ه باز شدن همه                                                                                                    | ی)<br>/ اضافه کردی یک Adobe Connect جدید<br>جدید<br>بنهگاه شبکه کامپیوتری                                                                                  | ىپيوترى<br>4m5133982<br>Adobe            | آزمایشگاه شبکه های کاه<br>طه / درسهای من / آرمایشگاه هبکه های کلیپولزی ۲۰۱<br>ه اضافه کردن یک c Connect ه مومی<br>- عمومی<br>Meeting tite                                                                                                    | حقمه اصلی<br>تاریزیک شبکه های<br>کا تریزیک :139821<br>کا شایستگیها<br>کا تاریزیک<br>هایستگیها<br>۲۰۵۰<br>۲۰۵۰<br>۲۰۵۰<br>۲۰۵۰<br>۲۰۵۰<br>۲۰۵۰<br>۲۰۵۰<br>۲۰۵۰<br>۲۰۵۰<br>۲۰۵۰<br>۲۰۵۰<br>۲۰۵۰<br>۲۰۵۰<br>۲۰۵۰<br>۲۰۵۰<br>۲۰۵۰<br>۲۰۵۰<br>۲۰۵۰<br>۲۰۵۰<br>۲۰۵۰<br>۲۰۵۰<br>۲۰۵۰<br>۲۰۵۰<br>۲۰۰۰<br>۲۰۰۰<br>۲۰۰ |
| ه باز قدن هنه                                                                                                    | ی)<br>/ اضافه کردی یک Adobe Connect جدید<br>جدید<br>بنگاه شبکه کامپیوتری<br>۱ ه ۲ ۵ ۲ ۲ ۲ ۲ ۲ ۲ ۲ ۲ ۲ ۲ ۲ ۲ ۲ ۲ ۲ ۲ ۲                                      | ىپيوترى<br>4m5133982<br>Adobe            | آزمایشگاه شبکه های کاه<br>طه / درسهای من / آرمایشگاه شبکه های کلیپوتری ۲۰<br>ه اضافه کردن یک connect ه<br>ب عمومی<br>Meeting title<br>Into                                                                                                    | <ul> <li>مازیارشگاه شبکه های</li> <li>مازیارشگاه شبکه های</li> <li>مازیارشگاه شبکه های</li> <li>که شرکت کندگان</li> <li>مازیار</li> <li>مازیار</li> <li>مازگار</li> <li>مازگار</li> <li>مازگار</li> <li>مازگار</li> </ul>                                                                                                    |
| ی باز قدن معه<br>ا                                                                                                    | ی<br>/ اضاف کردن یک Adobe Connect جدید<br>جدید<br>بنگانه شبکه کامپیوتری<br>بنگانه شبکه کامپیوتری                                                           | پپیوتری<br>4m5133982<br>Adobe            | آزمایشگاه شبکه های کاه<br>طه / درسهای من / آنبایشگاه شبکه های کام<br>طه کردن یک e Connect<br>ی عمومی<br>Meeing tile<br>Intro                                                                                                    | <ul> <li>مال الملى</li> <li>مال الملى</li> <li>مال الملك الملك عالى</li> <li>مال مركد كندكان</li> <li>مال مركد كندكان</li> <li>مال مركد الملكي عاد الملكي</li> <li>مال مركما</li> <li>مال مركز الملك</li> <li>مال مركز الملك الملكي منهما</li> </ul>                                                                                                    |
| پ باز شدن همه<br>ا                                                                                                    | ی<br>/ اضافہ کردن یک Adobe Connect جدید<br>جدید<br>بشگافه شبکه کامپروتری<br>بشگاه شبکه کامپروتری<br>ا ا ا ا ا ا ا ا ا ا ا ا ا ا ا ا ا ا ا                  | پيوتري<br><sup>4m5133982</sup><br>Adobe  | آزمایشگاه شبکه های کاه<br>طنه / درسهای من / آرمایشگاه شبکه های کامیونی ۲۰<br>طنه کردن یک c Connect ⊂<br>مومی<br>Meeting title<br>Intro                                                                                                    | <ul> <li>م الرابشگاه شبکه های</li> <li>م الرابشگاه شبکه های</li> <li>م الرابشگاه شبکه های</li> <li>ک شرکت کندگان</li> <li>ک شایستگیها</li> <li>م های</li> <li>م های</li> <li>م های</li> <li>م مای کار</li> <li>م الروهای شخصی</li> <li>م الروهای های</li> </ul>                                                                                                    |
| • باز شدن همه<br>ا                                                                                                    | ی)<br>/ اضافه کردی یک Adobe Connect جدید<br>جدید<br>بنگاه شبکه کامپیوتری<br>بنگاه شبکه کامپیوتری<br>اف اف اف اف اف اف اف اف اف اف اف اف اف ا               | یپیوتری<br>4m5133982<br>Adobe            | آزمایشگاه شبکه های کاه<br>طه / درسهای من / آرمایشگاه شبکه های کلیپودی ۲۰<br>ه اضافه کردن یک c Connect<br>⇒ عمومی<br>Meeting title<br>Intro                                                                                                    | <ul> <li>مان الملك العلى</li> <li>الزبانية شبك هاى</li> <li>الزبانية شبك هاى</li> <li>المردى 2011</li> <li>المردى 2011</li> <li>المردي</li> <li>مان المردي</li> <li>مان المردي</li> <li>التوبم</li> <li>التوبم</li> <li>التوبم</li> <li>الزبانية فيك هاى</li> <li>المولية المردي</li> </ul>                                                                                                    |
| پ ناز شدن معه<br>ا                                                                                                    | ی<br>/ اضاف کردن یک Adobe Connect جدید<br>جدید<br>بنگهاه شبکه کامپیوتری<br>ننگه اف ایک آمپیوتری                                                            | ىپيوترى<br>4m5133982<br>Adobe            | آزمایشگاه شبکه های کاه<br>طه / درسهای من / آنمایشاه شبکه های کام<br>ه اضافه کردن یک c Connect<br>ه عمومی<br>سeting tille<br>Intro                                                                                                    | <ul> <li>مانیا منابع اسلی</li> <li>مانیا منابع اسلی</li> <li>مانیا منابع اسلی</li> <li>مانیا منابع اسلی</li> <li>مانیا منابع اسلی</li> <li>مانیا منابع اسلی</li> <li>مانیا منابع الله</li> <li>مانیا منابع الله</li> <li>مانیا مانیا منابع الله</li> <li>مانیا مانی مانیا منابع الله</li> <li>مانیا مانیا مانیا مانیا مانی مانیا مانیا</li></ul>                                                                                                    |
| ۹ باز هدی همه<br>ا                                                                                                    | ی<br>/ اضاف کردن یک Adobe Connect جدید<br>جدید<br>بنهگه شبکه کامپیوتری<br>i + B ≡ ≣ I B € i                                                                | ىپيوترى<br>4m5133982<br>Adobe            | آزمایشگاه شبکه های کاه<br>طه / درسهای من / آرمایشگاه شبکه های کام<br>طه کردن یک Connect ه<br>ه اضافه کردن یک c Connect<br>معومی<br>Meeting tilte<br>Intro                                                                                                    | <ul> <li>مجله اصلی اسلی اسلی اسلی اسلی اسلی اسلی اسلی اس</li></ul>                                                                                                    |
| • باز قدر همه<br>ا                                                                                                    | ی<br>/ اضافہ کردن یک Adobe Connect جدید<br>جدید<br>ایڈیاء شبکه کامپروتری<br>ایڈیا = I B + i ا                                                              | پییوتر<br>4m5133982<br>Adobe             | آزمایشگاه شبکه های کاه<br>طله / درسهای مر / آرمایشگاه شبکه های کام<br>طله / درسهای مر / آرمایشگاه شبکه های کامیونی<br>ها خانه کردن یک Connect Settings<br>Adobe Connect Settings                                                                                                    | <ul> <li>میده امنی</li> <li>م ازمایشکه شبکه های</li> <li>م ازمایشکه شبکه های</li> <li>م شرکت کندگان</li> <li>م شرکت کندگان</li> <li>م شرکت کندگان</li> <li>م شرکت کندگان</li> <li>م شرکت کندگان</li> <li>م شرکت کندگان</li> <li>م شرکت کندگان</li> <li>م شرکت کندگان</li> <li>م شرکت کندگان</li> <li>م شرکت کندگان</li> <li>م شرکت کندگان</li> <li>م ازمایشگان شبکه های</li> <li>م ازمایشگان شبکه های</li> </ul>                                                                                                    |
| ديد م معه المحالي المحالي محالي محالي محالي محالي محالي محالي محالي محالي محالي محالي محالي محالي محالي محالي محالي محالي محالي محالي محالي محالي محالي محالي محالي محالي محالي محالي محالي محالي مححالي محالي محالي محالي محالي محالي محالي م | ی<br>/ اضافه کردن یک Adobe Connect جدید<br>جدید<br>بنگهاه شبکه کامیواری<br>بنگهاه شبکه کامیواری                                                            | پیوتر<br>4m5133982<br>Adobe              | آزمایشگاه شبکه های کاه<br>طه / درسهای من / آزمایشگاه شبکه های کام<br>ه اضافه کردن یک connect ها<br>ه عمومی<br>Meeting title<br>Intro<br>Adobe Connect Settings<br>۲ تنظیمات عمومی ماژول                                                                                                    | <ul> <li>مانیا مثلی شبکه های (مانیگاه شبکه های)</li> <li>مانیا مثلی شبکه های (مانیگاه شبکه های)</li> <li>مانیستگیماه</li> <li>مانیستگیماه</li> <li>مانیستگیماه</li> <li>مانیمای مانیه</li> <li>مانیمای منده مانیه های مانی</li> <li>مانیمای منده مانیه های مانیه مانیه های مانیهای منده مانیه های مانیهای منده مانیه های مانیهای مانیهای مانیه های مانیه های مانیهای مانیهای مانیه های مانیه های مانیهای مانیهای مانیهای (مانیهای شبکه های (مانیهای شبکه های (مانیهای شبکه های مانیه)</li> <li>مانیهای مانیه های مانیه های مانیهای مانیهای مانیهای مانیهای مانیهای مانیهای مانیهای مانیهای مانیهای مانیهای مانیهای مانیهای مانیهای مانیهای (مانیهای شبکه مانیهای مانیهای مانیای مانیای مانیای مانیا مانیای مانیای مانیای</li></ul>                                                                                                    |
| ۹ بازهدی همه ا                                                                                                    | ل)<br>/ اضاف کردن یک Adobe Connect جدید<br>جدید<br>بنهگاه شبکه کامپیوتری<br>i B + i ≡ ≡ I B + i                                                            | پپيوتر<br>4m5133982                      | آزمایشگاه شبکه های کاه<br>خانه / درسهای من / آزمایشگاه شبکه های کام<br>⇒ درمان یک Connect ک<br>ه اضافه کردن یک connect Settings<br>۱۳۲۵<br>۲۰۰۰<br>۲۰۰۰<br>۲ | میدان منهای میکه اصلی<br>جارت کنندگان<br>جارت کنندگان<br>جارت کنندگان<br>جارت کنندگان<br>جارت کنندگان<br>جارت کنندگان<br>جارت گذری<br>جارت گذری یک بلوک<br>جارت کنندگان<br>جارت گذری یک بلوک                                                                                                    |
| • باز قدر همه •                                                                                                    | ی<br>/ اضافہ کردن یک Adobe Connect جدید<br>جدید<br>بیٹیگاہ شبکہ کامیوتری<br>i + B I I B ا ⊕ ی ی ی ی ا سے یے<br>i + B I I B ا ا I B ا ا ا ا ا ا ا ا ا ا ا ا | پیروترر<br>4m5133982<br>Adobe            | آزمایشگاه شبکه های کاه<br>حله / درسهای من / آرمایشگاه شبکه های کام<br>حله / درسهای من / آرمایشگاه شبکه های کامیونی<br>• عمومی<br>• عمومی<br>• Meeting title<br>۱۳۲۵<br>• Modobe Connect Settings<br>• شایستگیها<br>• شایستگیها                                                                                                    | <ul> <li>میده امنی</li> <li>م (برایشگه شبکه های)</li> <li>م (برایشگه شبکه های)</li> <li>ک شرکت کنندگان</li> <li>ک شیستگیها</li> <li>م (برایشگه شبکه های)</li> <li>م (برایشگه شبکه های)</li> <li>م (برایشگه شبکه مای)</li> <li>م (برایشگه شبکه مای)</li> <li>م (برایشگه مای)</li> <li>م (برایشگه مای)</li> <li>م (برایشگه مای)</li> <li>م (برایشگه مای)</li> <li>م (برایشگه مای)</li> <li>م (برایشگه مای)</li> <li>م (برایشگه مای)</li> <li>م (برایشگه مای)</li> <li>م (برایشگه مای)</li> <li>م (برایشگه مای)</li> <li>م (برایشگه مای)</li> <li>م (برایشگه مای)</li> <li>م (برایشگه</li></ul>                                                                                                    |
| ب باز قدن همه ا                                                                                                    | ای علی جدید<br>جدید<br>بیگهه شبکه کامپروتری<br>۱ + ۲ B ۲ ≡ ≡ ۴ ۴ ۵ ۲ ⊆ ⊆ ۴ ۳ ⊆ ۴ ۲ ⊆ ۶<br>بیزو پارگشت به درس نخیره و نمایش انصراف                          | پیروتر<br>4m5133982<br>Adobe             | آزمایشگاه شبکه های کاه<br>حله / درسهای مر / آرمایشگاه شبکه های کام<br>حله / درسهای مر / آرمایشگاه شبکه های کلیونی ۲۰<br>ه اضافه کردن یک Connect Setting<br>۱۳۵۰<br>۸ شایستگیها<br>۲ شایستگیها<br>۲ مخص ماژول                                                                                                    | <ul> <li>م اربایشگاه شبکه های استان استان است<br/>استان استان اس</li></ul>                                                                                                    |

| - حامد مردآبادی 🕘                                                                             | = صفحه اصلی                                      |
|-----------------------------------------------------------------------------------------------|--------------------------------------------------|
| آزمایشگاه شبکه های کامپیوتری                                                                  | آزمایشگاه شبکه های<br>کامپیوتری -4m51339821      |
| خانه / درسهای من / آزمایشگاه شبکه های کامپیوتری-4m51339821 / اصافه کردن یک Adobe Connect جدید | 嶜 شرکت کنندگان                                   |
|                                                                                               | 🗹 شايستگىھا                                      |
| 🖗 اضافه کردن یک Adobe Connect جدید                                                            | 🆽 نمرہ ھا                                        |
| ◄ عمومی                                                                                       | 者 خانه                                           |
| آزمایشگاه شبکه کامپیوتری<br>آزمایشگاه شبکه کامپیوتری                                          | 🕮 میز کار                                        |
| 2 • • • • • • • • • • • • • • • • • • •                                                       | 🛍 تقويم                                          |
|                                                                                               | 🗋 فایلهای شخصی                                   |
|                                                                                               | 🕿 درسهای من                                      |
| I                                                                                             | 🛱 آزمایشگاه شبکه های<br>کامپیوتری<br>4m51339821- |
|                                                                                               | 🖬 اضافه کردن یک بلوک                             |
| Adobe Connect Settings (                                                                      |                                                  |
| <ul> <li>تنظیمات عمومی ماژول</li> </ul>                                                       |                                                  |
| ، شایستگیها                                                                                   |                                                  |
| ذخیره و بازگشت به درمن فخیره و نمایش انصراف                                                   |                                                  |
| پر کردن قسمتهایی که با 🌒 مشخص شدهاند انزامی است.                                              |                                                  |
|                                                                                               |                                                  |

۹- در قسمت Adobe Connect Settings عنوان درس را با حروف انگلیسی و بدون فاصله بنویسید.

۱۰ – در قسمت Start time تاریخ و ساعت اولین جلسه کلاس و در قسمت End time همان تاریخ و ساعت پایان کلاس وارد شود. توجه کنید زمان هر کلاس ۹۰ دقیقه است.

| - حامد مزدابادی 🗢 🔺                                                                                                    | •                                                                                                    |                                                                                                    | = صفحه اصلی                                                                                                    |
|----------------------------------------------------------------------------------------------------|----------------------------------------------------------------------------------------------------|----------------------------------------------------------------------------------------------------|----------------------------------------------------------------------------------------------------|
|                                                                                                    |                                                                                                    |                                                                                                    | آزمایشگاه شبکه های<br>کامپیوتری -4m51339821                                                                                                    |
|                                                                                                    |                                                                                                    |                                                                                                    | 替 شرکت کنندگان                                                                                                    |
|                                                                                                    |                                                                                                    |                                                                                                    | 🗹 شايستگىھا                                                                                                    |
|                                                                                                    |                                                                                                    |                                                                                                    | 🎟 نمرہ ھا                                                                                                    |
|                                                                                                    |                                                                                                    | Adobe Connect Settings -                                                                                                    | 😤 خانه                                                                                                    |
| az sha                                                                                                    | oake 🛛 🛛 🗲                                                                                                    | آدرس کلاس                                                                                                    | ط <i>ع</i> میز کار                                                                                                    |
| ¢ P                                                                                                    | iblic 🕜                                                                                                    | Meeting type                                                                                                    | 🗂 تقويم                                                                                                    |
| Default Meeting Template - Tem                                                                                                    | late 😗                                                                                                    | Meeting Templates                                                                                                    | 🗋 فایل های شخصی                                                                                                    |
| ± 27 ف سندر ± 1399 ± 12                                                                                                    | 40                                                                                                    | Start time                                                                                                    | 🕿 درسهای من                                                                                                    |
| <ul> <li>ع المراجع المراجع ا<br/>مراجع المراجع المراجع المراجع المراجع المراجع المراجع المراجع المراجع المراجع المراجع المراجع المراجع المراجع الم<br/>المراجع المراجع المراجع المراجع المراجع المراجع المراجع المراجع المراجع المراجع المراجع المراجع المراجع المراجع ا</li></ul>                                                                                                    | : 40                                                                                                    | End time                                                                                                    | آزمایشگاه شبکه های<br>کامپیوتری<br>4m51339821-                                                                                                    |
|                                                                                                    |                                                                                                    | <ul> <li>تنظیمات عمومی ماژول</li> </ul>                                                                                                    | 🖬 اضافه کردن یک بلوک                                                                                                    |
|                                                                                                    |                                                                                                    | ، شایستگیها                                                                                                    |                                                                                                    |
| يرو وباڙگشت به درس <mark>ذخيره و نمايش اتصراف به</mark>                                                                                                    | ذخ<br>ہ است.                                                                                                    | پر کردن قسمتهایی که با 🌒 مشخص شدهاند الزامی                                                                                                    |                                                                                                    |
|                                                                                                    |                                                                                                    |                                                                                                    |                                                                                                    |
| - 🚽 حامد مزدآبادی 💽 -                                                                                                    |                                                                                                    |                                                                                                    | = صفحه اصلی                                                                                                    |
| • • • • • • • • • • • • • • • • • • •                                                                                                    | ÷                                                                                                    |                                                                                                    | ≡ صفحه اصلی<br>آرمایشگاه شبکه های<br>کاست - 129021                                                                                                    |
|                                                                                                    |                                                                                                    |                                                                                                    | صفحه اصلی<br>آزمایشگاه شبکه های<br>کمپیوتری -4m51339821<br>شبکت کندگان                                                                                                    |
| <ul> <li>• • • • • • • • • • • • • • • • • • •</li></ul>                                                                                                    |                                                                                                    |                                                                                                    | منحه اصلی<br>ازمایشگاه شیکه های<br>کامپیوتری - 4m51339821<br>ف شرکت کنندگان<br>۲۵ شارستگی ها                                                                                                    |
|                                                                                                    |                                                                                                    |                                                                                                    | <ul> <li>صفحه اصلی</li> <li>آزمایشگاه شبکه های</li> <li>4m51339821- کامیوتی</li> <li>شرکت کندگان</li> <li>شایستگیها</li> <li>سرمها</li> </ul>                                                                                                    |
|                                                                                                    |                                                                                                    |                                                                                                    | صفحه اصلی<br>تمییونی : (مایشگاه شبکه های<br>۲۳ شرکت کندگان<br>۲۳ شایستگیها<br>۲۳ نمرهها                                                                                                    |
|                                                                                                    |                                                                                                    | Adobe Connect Settings -                                                                                                    | عندها صلی المانی المانی<br>مانی المانی الم |
|                                                                                                    | ake P                                                                                                    | مطفق می مرتبع<br>ادرین کلاس<br>محمد مانا                                                                                                    | <ul> <li>صفحه اصلی</li> <li>آزمایشگاه شیکه های</li> <li>تامیودی: ۲۵۹۲</li> <li>شرکت کنندگان</li> <li>شیمتگیها</li> <li>شیمتگیها</li> <li>شیمتگیها</li> <li>میز کار</li> </ul>                                                                                                    |
| <ul> <li></li></ul>                                                                                                    | oake O                                                                                                    | Adobe Connect Settings -<br>ادرس کلاس<br>Meeting type                                                                                          | <ul> <li>منحه اصلی</li> <li>آزمایشگاه شبکه های</li> <li>شرکت کندگان</li> <li>شرکت کندگان</li> <li>شایستگیها</li> <li>شایستگیها</li> <li>ماه میز کار</li> <li>تقویم</li> <li>ماه میز کار</li> </ul>                                                                                                    |
| <ul> <li> </li> <li></li></ul>                                                                                                    | ake O<br>ablic O<br>late O                                                                                                    | Adobe Connect Settings -<br>ادرس کلاس<br>Meeting type<br>Meeting Templates                                                                     | <ul> <li>فیلی الملی</li> <li>آزمایشگاه شبکه های</li> <li>شرک مندی (۲۹۵۵)</li> <li>شرک تندگان</li> <li>شرک تندگان</li> <li>شرک تربیها</li> <li>میز کار</li> <li>تیوم</li> <li>تیوم</li> <li>تیوم</li> <li>تیوم</li> </ul>                                                                                                    |
| <ul> <li>• • • • • • • • • • • • • • • • • • •</li></ul>                                                                                                    | aake o<br>ublic o<br>late o<br>40                                                                                                    | Adobe Connect Settings -<br>ادرس کلاس<br>Meeting type<br>Meeting Templates<br>Start time                                                       | <ul> <li>فیلی مفجه اصلی</li> <li>آزمایشگاه شیکه های</li> <li>شریعی ۲۵۶۶ (۲۵۱۵)</li> <li>شریعی می شایدی</li> <li>شریعی می شایدی</li> <li>شریعی می شایدی</li> <li>می کار</li> <li>تومیم</li> <li>زیارهای شخصی</li> <li>زیارهای شخصی می</li> </ul>                                                                                                    |
| <ul> <li>حد دوزابادی</li> <li>حد دوزابادی</li> <li>حد دوزابادی</li> <li>az shal</li> <li>e</li> <li>e</li> <li>e</li> <li>b</li> <li>e</li> <li>e</li></ul> | hblic •<br>40                                                                                                    | Adobe Connect Settings -<br>ادرس کلاس<br>Meeting type<br>Meeting Templates<br>Start time<br>End time                                           | <ul> <li>مفته اصلی</li> <li>آزمایشگاه شبکه های</li> <li>کامیوثری : 15871</li> <li>شینگیها</li> <li>شینگیها</li> <li>شینگیها</li> <li>میز کار</li> <li>عاله</li> <li>میز کار</li> <li>ازمایهای شخصی</li> <li>میزهای من</li> <li>میزهای من</li> <li>میزهای میزهای من</li> <li>میزهای میزهای من</li> <li>میزهای من</li> <li>میزهای من</li> <li>میزهای میزهای من</li> <li>میزهای من</li> <li>میزهای من</li> <li>میزهای میزهای من</li> <li>میزهای میزهای من</li> <li>میزهای میزهای میزهای میزهای من</li> <li>میزهای میزهای میزهای میزهای میزهای میزهای میزهای میزهای میزهای میزهای میزهای میزهای میزهای میزهای میزهای میزهای میزهای میزهای میزهای میزهای میزهای میزهای میزهای میزهای میزهای م</li></ul>                                                                                                    |
| <ul> <li> </li> <li> </li> </ul> <li> </li> <li> </li> <li> </li> <li> </li> <li> </li> <li> </li> <li> </li> <li> </li> <li> </li> <li> </li> <li> </li> <li> </li> <li> </li> <li> </li> <li> </li> <li> </li> <li> </li> <li> </li> <li> </li> <li> </li> <li> </li> <li> </li> <li></li>                                                                                                    | vake P<br>hblic P<br>Hate P<br>+ 40                                                                                                    | Adobe Connect Settings -<br>ادرس کلاس<br>Meeting type<br>Meeting Templates<br>Start time<br>End time<br>End time<br>عرمی ماژول                 | <ul> <li>فیلی منحه اصلی</li> <li>آزمایشگاه شبکه های</li> <li>شریعی عربی (۱۹۹۵)</li> <li>شریعی می استگیها</li> <li>شریعی می استگیها</li> <li>شریعی می استگیها</li> <li>می کار</li> <li>فایلهای شخصی</li> <li>فایلهای شخصی</li> </ul>                                                                                                    |
| <ul> <li> </li> <li> </li> </ul> <li> </li> <li> </li> <li> </li> <li> </li> <li> </li> <li> </li> <li> </li> <li> </li> <li> </li> <li> </li> <li> </li> <li> </li> <li> </li> <li> </li> <li> </li> <li> </li> <li> </li> <li> </li> <li> </li> <li> </li> <li> </li> <li> </li> <li> </li> <li> </li> <li> </li> <li> </li> <li> </li> <li></li>                                                                                                    | aake O<br>hblic O<br>late O<br>40                                                                                                    | Adobe Connect Settings -<br>ادرس کلاس<br>Meeting type<br>Meeting Templates<br>Start time<br>End time<br>Find time<br>عومی ماژول<br>) شایستگیها | <ul> <li>فرامیشگاه شیکه های</li> <li>آزمایشگاه شیکه های</li> <li>شریم کندگان</li> <li>شریم کندگان</li> <li>شریم کندگان</li> <li>شایستگیها</li> <li>خانه</li> <li>خانه</li> <li>مزمایهای شخصی</li> <li>قایلهای شخصی</li> <li>قایلهای شخصی</li> <li>قایلهای شخصی</li> <li>قایلهای شخصی</li> <li>قایلهای شخصی</li> <li>قایلهای شخصی</li> <li>قایلهای شخصی</li> <li>آزمایهگاه شبکه های</li> <li>آزمایهگاه شبکه های</li> <li>آزمایهگاه شبکه های</li> <li>آزمایهگاه شخصی</li> <li>آزمایه کردن یک بلوگری</li> <li>آزمایه کردن یک بلوگری</li> </ul>                                                                                                    |
| <ul> <li> </li> <li></li></ul>                                                                                                    | aake O<br>Aake O<br>Aate O<br>Aate O<br>Aa | Adobe Connect Settings -<br>آدرس کلاس<br>Meeting type<br>Meeting Templates<br>Start time<br>End time<br>• تنظیمات عمومی ماژول<br>• شایستگیها   | <ul> <li>افتار المالي المالي مالي</li></ul>                                                                                                    |
| <ul> <li> </li> <li> </li> <li> </li> <li> </li> <li> </li> <li> </li> <li> </li> <li> </li> <li> </li> <li> </li> <li> </li> <li> </li> <li> </li> <li> </li> <li> </li> <li> </li> <li> </li> <li> </li> <li> </li> <li> </li> <li> </li> <li> </li> <li> </li> <li> </li> <li> </li> <li> <td>nake O<br/>hblic O<br/>late O<br/>40</td><td>Adobe Connect Settings -<br/>ادرس کلاس<br/>Meeting type<br/>Meeting Templates<br/>Start time<br/>End time<br/>• تنظیمات عمومی ماژول<br/>• شایستگیها</td><td><ul> <li>فرامیند های</li> <li>آزمایشگاه شیکه های</li> <li>شریعیوتری ۲۵۹۶ داشگاه</li> <li>شریع مای</li> <li>شریع شرک کندگان</li> <li>شایه مرع کار</li> <li>خانه</li> <li>خانه</li> <li>فرایمای شخصی</li> <li>فریمای من</li> <li>فریمای من</li> <li>خانه</li> <li>خانه</li> <li>خانه</li> <li>خانه کردن یک باوک</li> <li>امانه کردن یک باوک</li> </ul></td></li></ul>                                                                                                    | nake O<br>hblic O<br>late O<br>40                                                                                                    | Adobe Connect Settings -<br>ادرس کلاس<br>Meeting type<br>Meeting Templates<br>Start time<br>End time<br>• تنظیمات عمومی ماژول<br>• شایستگیها   | <ul> <li>فرامیند های</li> <li>آزمایشگاه شیکه های</li> <li>شریعیوتری ۲۵۹۶ داشگاه</li> <li>شریع مای</li> <li>شریع شرک کندگان</li> <li>شایه مرع کار</li> <li>خانه</li> <li>خانه</li> <li>فرایمای شخصی</li> <li>فریمای من</li> <li>فریمای من</li> <li>خانه</li> <li>خانه</li> <li>خانه</li> <li>خانه کردن یک باوک</li> <li>امانه کردن یک باوک</li> </ul>                                                                                                    |

| - 🖉 جامد مزدآبادی 🕘 -                                                   |                                                             | 😑 🛛 صفحه اصلی                                    |
|-------------------------------------------------------------------------|-------------------------------------------------------------|--------------------------------------------------|
| - 0                                                                     | آزمایشگاه شبکه های کامپیوتری                                | آزمایشگاه شبکه های<br>کامپیوتری -4m51339821      |
| 🔹 پیکریندی                                                              | خانه / درسهای من / آزمایشگاه شبکه های کامپیوتری -4m51339821 | 嶜 شرکت کنندگان                                   |
| و المام ورزیس                                                           |                                                             | 🗹 شايستگىھا                                      |
| 🔹 پیکریندی دفتر نمرہ                                                    |                                                             | ⊞ نمرەھا                                         |
| الا پشتیبان/کیری<br>1 بازیابی<br>1 وارد کردن                            | + 📑 UV(124/UL)                                              | 者 خانه                                           |
| ج بازنشانی 🗲                                                            | 🛧 📷 ازمایشناه شبنه نامپیوتری 🖌                              | <b>1</b> 0 میز کار                               |
| + اضاف 🌩 بیشتر                                                          |                                                             | 🛗 تقويم                                          |
| ويرايش 👻                                                                | ✤ لینک ورود به کلاس ∞                                       | 🗋 فایل های شخصی                                  |
| + اضافه کردن یک فعالیت یا منبع                                          |                                                             | 🖻 درسهای من                                      |
| ویرایش =<br>+ اصافه کردن یک فعالیت یا متبع                              | + موضوع 2 *                                                 | م آزمایشگاه شبکه های<br>کامپیوتری<br>4m51339821- |
| ویرایش ▼<br>+ اضافه کردن یک فطایت یا متبع                               | + موضوع 3 🖌                                                 | 🖬 اضافه کردن یک بلوک                             |
| ويرايش -                                                                | + موضوع 4 €                                                 |                                                  |
| ۲۰ اصاف دردن یک همینی یا منبع<br>ویزایش ≠<br>اصاف کردن یک فقالی یا منبع | + موضوع 5 ₪                                                 |                                                  |
|                                                                         | + موضوع 6 ∕                                                 |                                                  |

## توجه مهم:

- با توجه به اینکه ضبط کلاس نیازمند حجم زیادی است لطفا از ضبط آن خودداری کنید.
- در خاتمه کلاس از منوی meeting گزینه end meeting را انتخاب کنید و از پایان کلاس مطمئن شوید.

کلاسها راس ساعت مقرر آغاز ( ۵ دقیقه قبل از شروع استاد مقدمات کلاس را فراهم نماید). طبق برنامه پایان مییابد. لطفا به هیچ عنوان تغییری در برنامه کلاس ایجاد ننمایید.